#### How to Create a New Protocol as a

## Student PI on a Human Research Ethics Protocol (student named as PI)

A student will get an account on the "My Research – Human Protocol" (MRHP) system once their supervisor assigns them Principal Investigator (PI) priviliges by designating them as a "Student PI" through MRHP.

### STEP 1: Supervisor assigns the Student PI role in MRHP

There are two ways in which a Supervisor can designate their students and postdocs in MRHP: course-related designation and non course-related designation.

The supervisor has a "Designate" function as part of their MRHP access.

| TORON TO Administrative Web Services                                                                                         |                                          |                                                                                                    |  |  |  |  |
|----------------------------------------------------------------------------------------------------|------------------------------------------|----------------------------------------------------------------------------------------------------|--|--|--|--|
| To protect the security of your data, this / pplication will automatically terminate in 03:58:20. Unsaved work will be lost. |                                          |                                                                                                    |  |  |  |  |
| Welcome Inbox My Research                                                                                                    | nimal Protocols Human Research Protocols | 2                                                                                                    |  |  |  |  |
| Inhox                                                                                                    |                                          |                                                                                                    |  |  |  |  |
|                                                                                                    | Manage My Classes                        |                                                                                                    |  |  |  |  |
| k, CO_PI                                                                                                    |                                          |                                                                                                    |  |  |  |  |
| k, Adhoc Unit Head for Classes                                                                                               | Manage My Classes                        |                                                                                                    |  |  |  |  |
| k, Instructor PI                                                                                                    |                                          |                                                                                                    |  |  |  |  |
| N. PI                                                                                                    |                                          | Course-based research that is a minimal risk should be reviewed by the                                                       |  |  |  |  |
| ✓ Supervisor                                                                                                    | Please choose a Course                   | respective Delegated Ethics Review Committee (DERC), if there is one. This                                                   |  |  |  |  |
| My Students' Protopols                                                                                                    | Courses Available                        | is a process outside of MRHP. If there is no DERC, then please continue<br>with this process.                                |  |  |  |  |
| Designate                                                                                                    | Course Description                       | 1. Select a Course                                                                                                    |  |  |  |  |
| Student PI - Course Related Projects                                                                                         | Housing & Commun Dev                     | 2. Click "Class Details"                                                                                                    |  |  |  |  |
| Student PI - Non-Course Related                                                                                              | Divided City / United City               | This function relies upon course data provided by ROSI.                                                                      |  |  |  |  |
|                                                                                                    | SWK4422H Social Housing and,Homelessness | If the list of your courses is inaccurate or incomplete, please contact you<br>ROSL administrator to undate the data in ROSL |  |  |  |  |
|                                                                                                    | UCS1000H Community Development           | Nosi administrator to update the data in Nosi.                                                                               |  |  |  |  |
|                                                                                                    |                                          |                                                                                                    |  |  |  |  |
|                                                                                                    |                                          |                                                                                                    |  |  |  |  |
|                                                                                                    |                                          |                                                                                                    |  |  |  |  |
|                                                                                                    |                                          |                                                                                                    |  |  |  |  |
|                                                                                                    |                                          |                                                                                                    |  |  |  |  |
|                                                                                                    |                                          |                                                                                                    |  |  |  |  |
|                                                                                                    | 🚊 Class Detail                           |                                                                                                    |  |  |  |  |

Please see tip sheet on how a Supervisor can designate a Student Pl.

## STEP 2: Student creates protocol in MRHP

The day after the role has been assigned, you will have access to create a human ethics protocol.

To begin creating a new protocol (original submission), please log into My Research using your UTORid and password at <a href="https://easi.its.utoronto.ca/administrative-web-services/my-research-mr/">https://easi.its.utoronto.ca/administrative-web-services/my-research-mr/</a>

Click on:

- 1. My Research
- 2. Human Research Protocols
- 3. Student PI
- 4. My Human Research Protocols
- 5. Create New Protocol

This will take you to the first page of the protocol, Identification. If you don't go to the Identification page when you click on "Create New Protocol" please check if your browser is blocking pop ups, and turn off your brower pop up blocker.

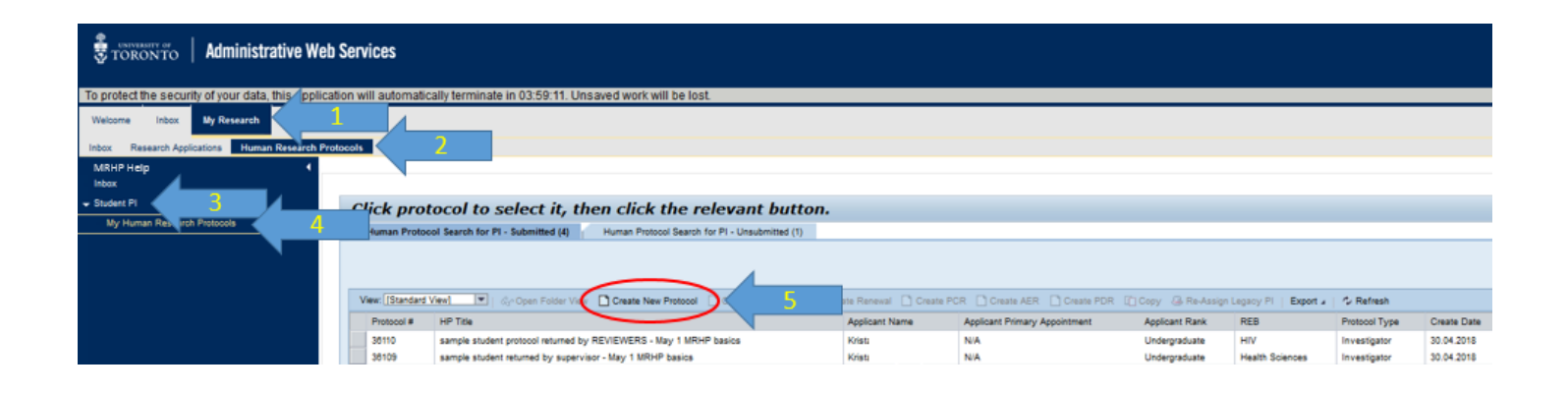

# How to access the document-in-development that was created and not yet submitted (Original saved, but not submitted)

- 1. Click on the "Human Protocol Search for PI Unsubmitted" tab.
- 2. Click on the human protocol record in the table to select it (will be highlighted in orange)
- 3. Click Load Protocol

| STORONTO Administrative Web Services                |                                                                                                    |                                                                         |                                                         |                        |  |
|-----------------------------------------------------|----------------------------------------------------------------------------------------------------|-------------------------------------------------------------------------|---------------------------------------------------------|------------------------|--|
| To protect the security of your data, this applicat | ion will automatically te                                                                                   | rminate in 03:48:17. Unsave                                             | d work will be lost.                                    |                        |  |
| Welcome Inbox My Research                           |                                                                                                    |                                                                         |                                                         |                        |  |
| Inbox Research Applications Human Research Prof     | ocols                                                                                                    |                                                                         |                                                         |                        |  |
| MRHP Help •                                         |                                                                                                    |                                                                         |                                                         |                        |  |
| <ul> <li>Student PI</li> </ul>                      | Click protoco                                                                                               | l to select it, then                                                    | click the relevant button.                              |                        |  |
| My Human Research Protocols                         | Human Protocol Sear                                                                                         | rch for PL - Submitted (4)                                              | nan Protocol Search for PL, Unsubmitted (2)             | 1                      |  |
|                                                     | View. [Standard View]<br>Protocol #                                                                         | Submission Type<br>Original<br>Original                                 | Create New Protocol<br>2<br>demo z change by supervisor | 3 Load PDR   Export =  |  |
|                                                     | HP Submission Title:<br>Applicant Name:<br>Supervisor Name:<br>HP Submission Type:<br>HP Submission Status: | Student PI<br>Krista I<br>Dr Adrianna<br>Original<br>Saved by Applicant | Protoc                                                  | col Header<br>ormation |  |

## To send to Supervisor to review and edit the DRAFT document (note: Do NOT use this if you want to SUBMIT a final version for ethics review)

Students can send the protocol to Supervisor for review before submission. Students may not edit the document while it is with the Supervisor. The Supervisor must send the protocol back to the Student to submit when it is ready for ETHICS REVIEW.

#### To SUBMIT the application ready for Ethics Review

Go to section 14 – Undertaking

- 1. Check the "I have read...." box to enable the "Submit" button
- 2. Click on "Submit" button

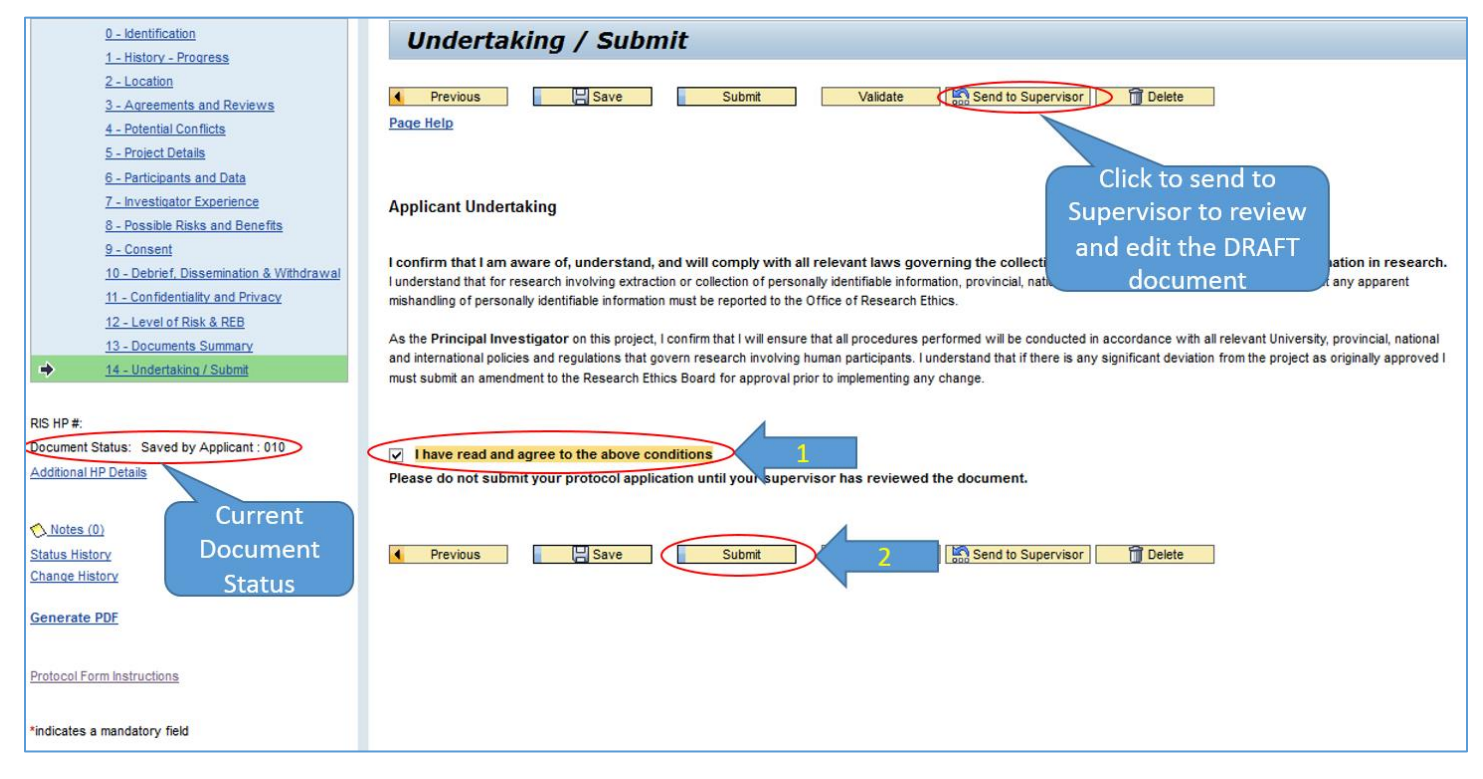

Please contact the RAISE Helpdesk at 416-946-5000 or raise@utoronto.ca with any questions.